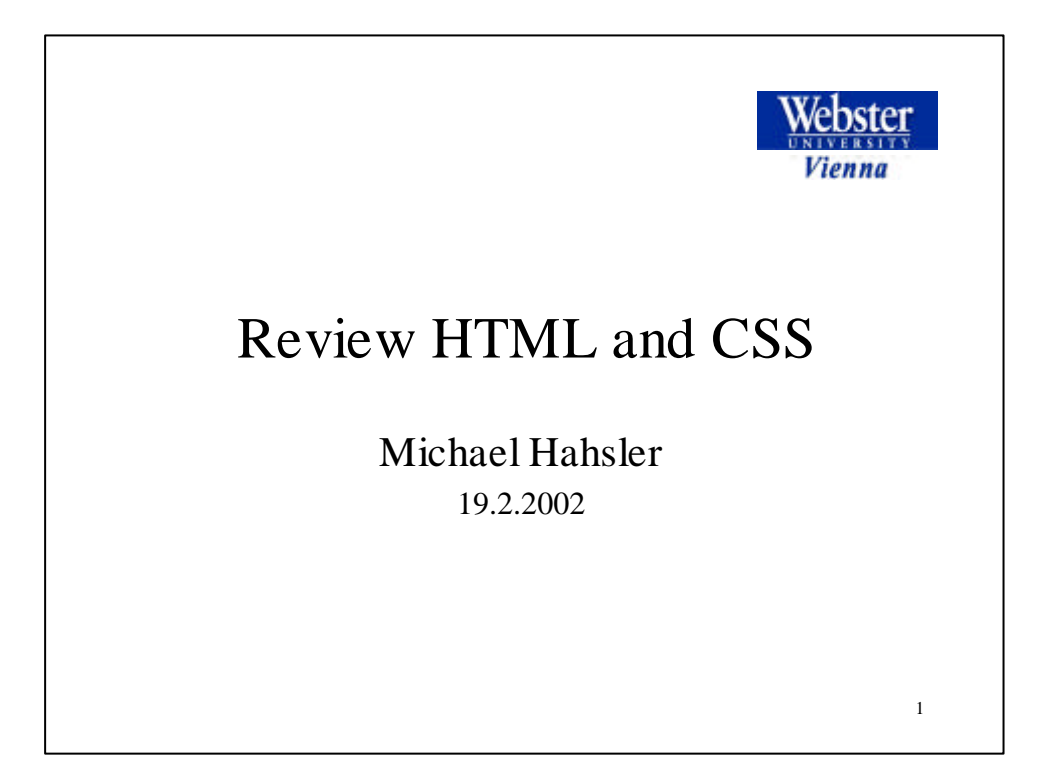

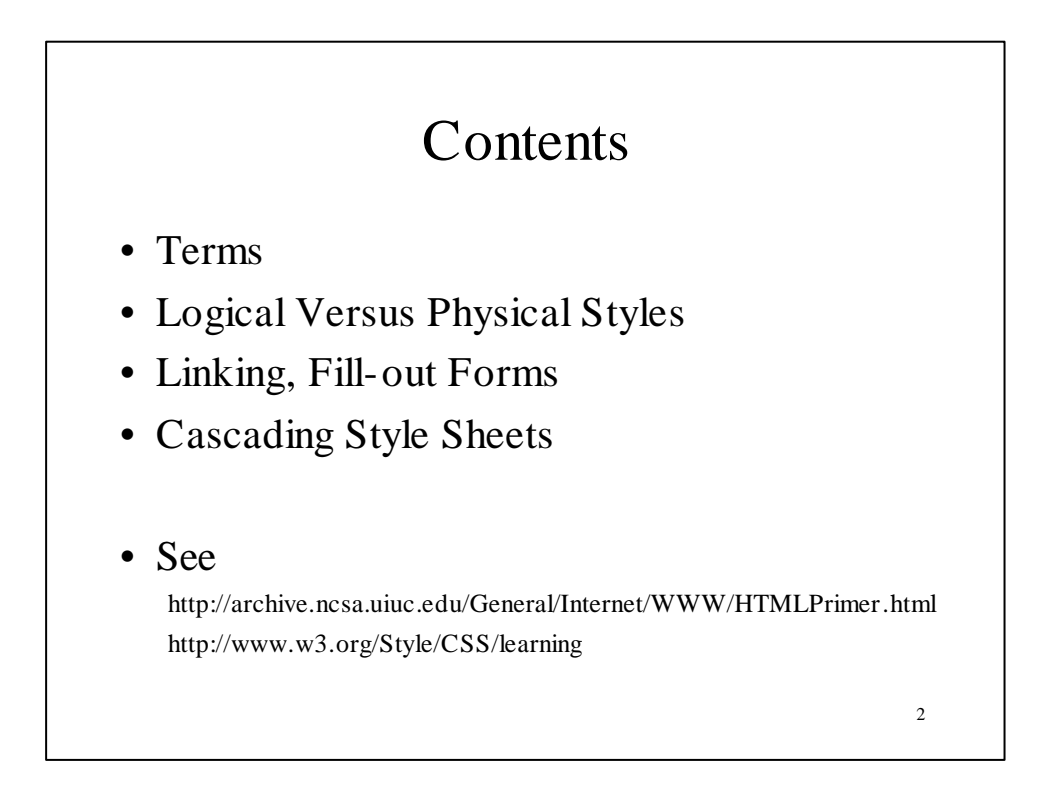

## Terms

#### • SGML

- Standard Generalized Markup Language--a standard for describing markup languages
- *DTD* 
  - Document Type Definition--this is the formal specification of a markup language, written using SGML
- HTML
  - HyperText Markup Language--HTML is an SGML DTD (see: http://www.w3.org/TR/REChtml40/sgml/dtd.html)

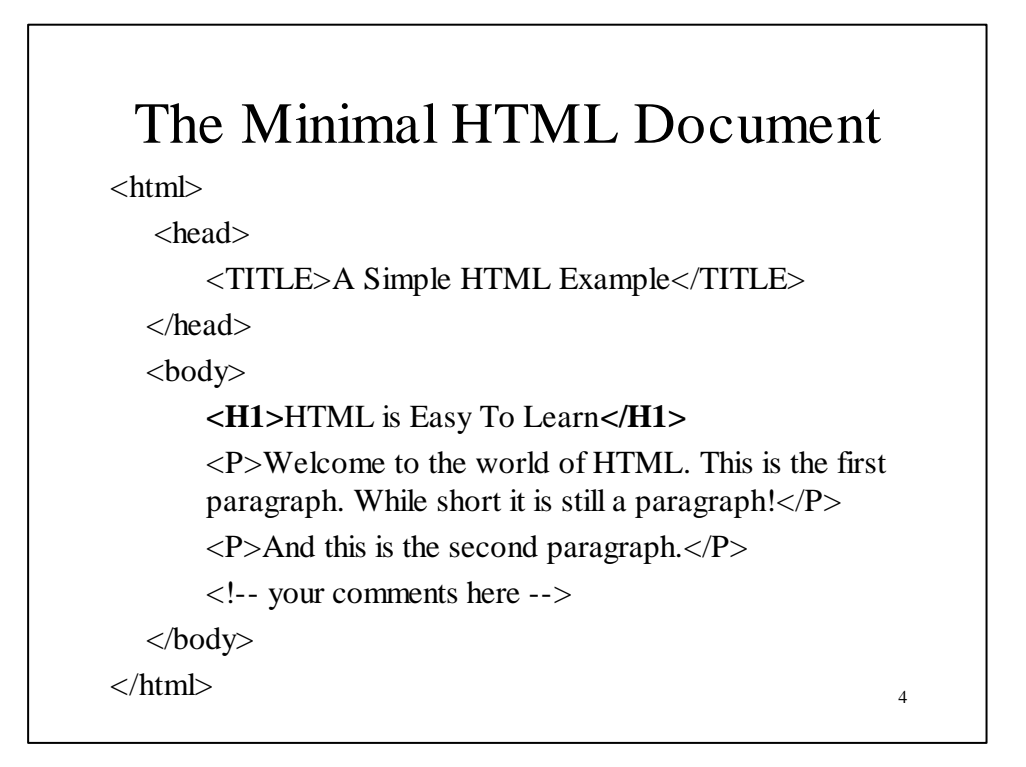

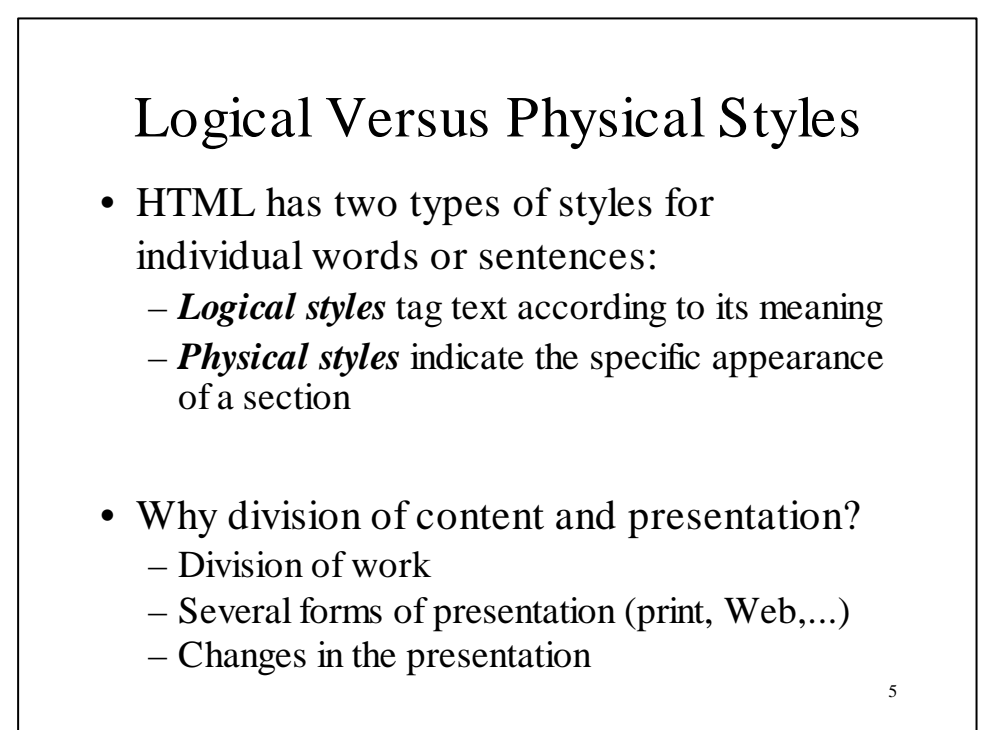

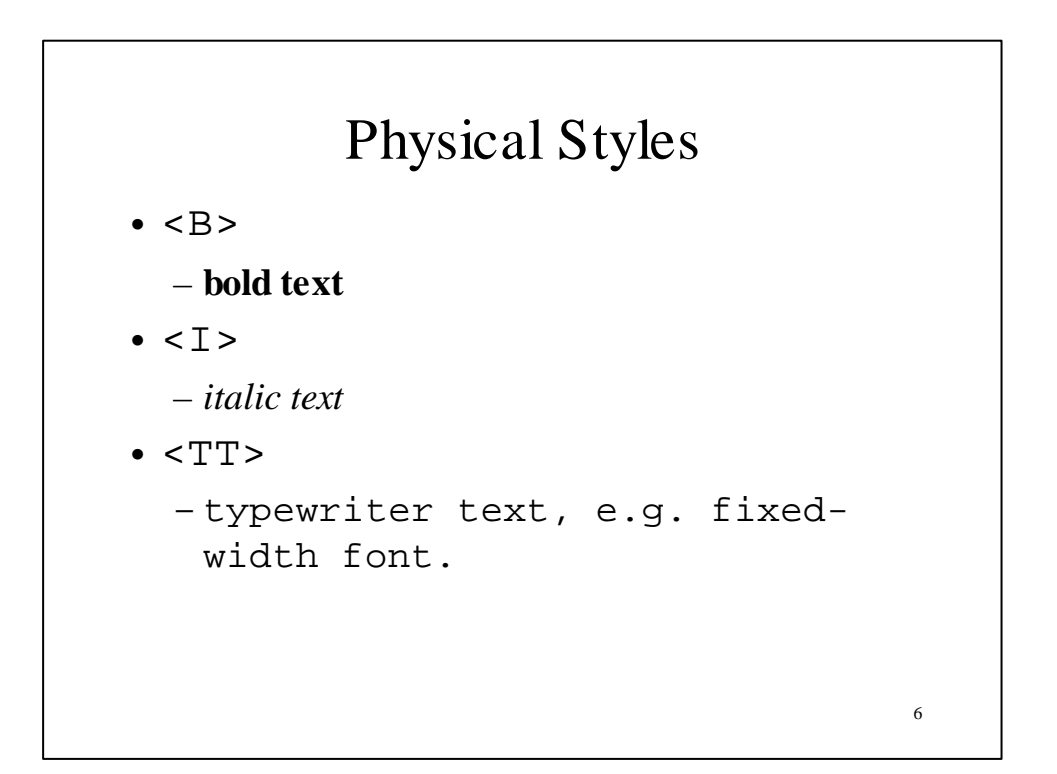

# Logical Styles

• <EM>

- for emphasis. Typically displayed in italics. (

• <CITE>

for titles of books, films, etc. *Typically displayed in italics*.

- <STRONG>
  - for strong emphasis. Typically displayed in bold.

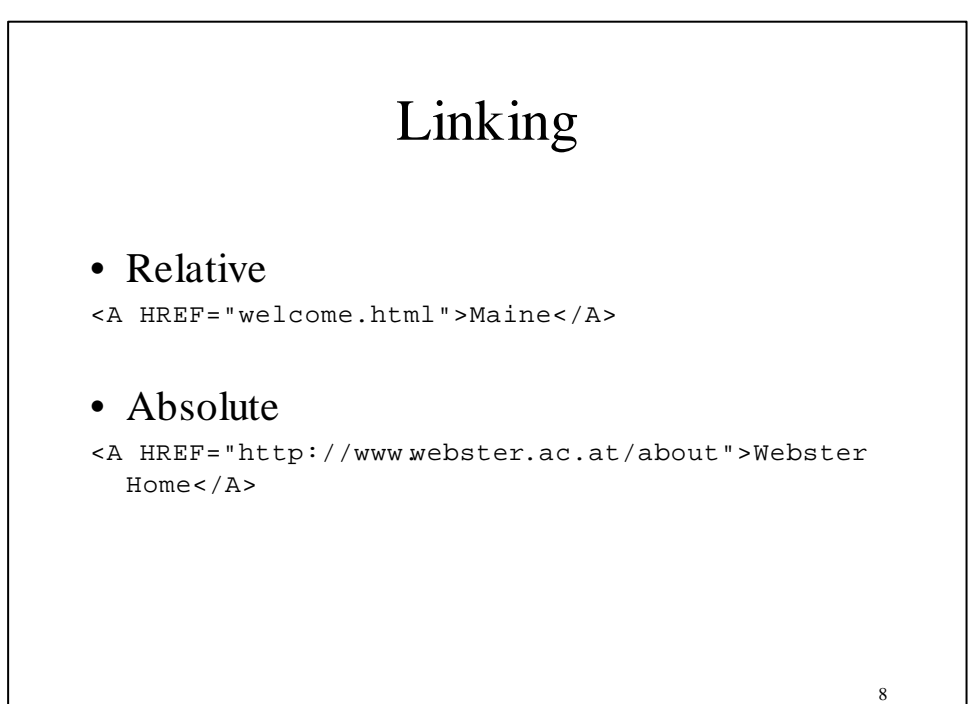

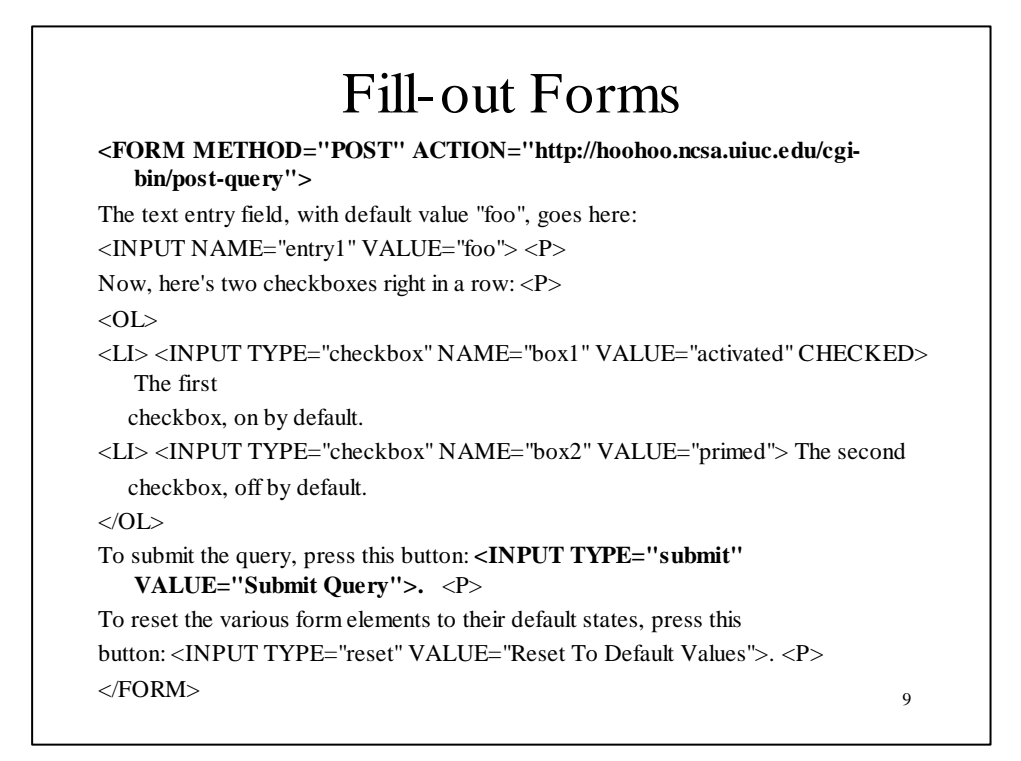

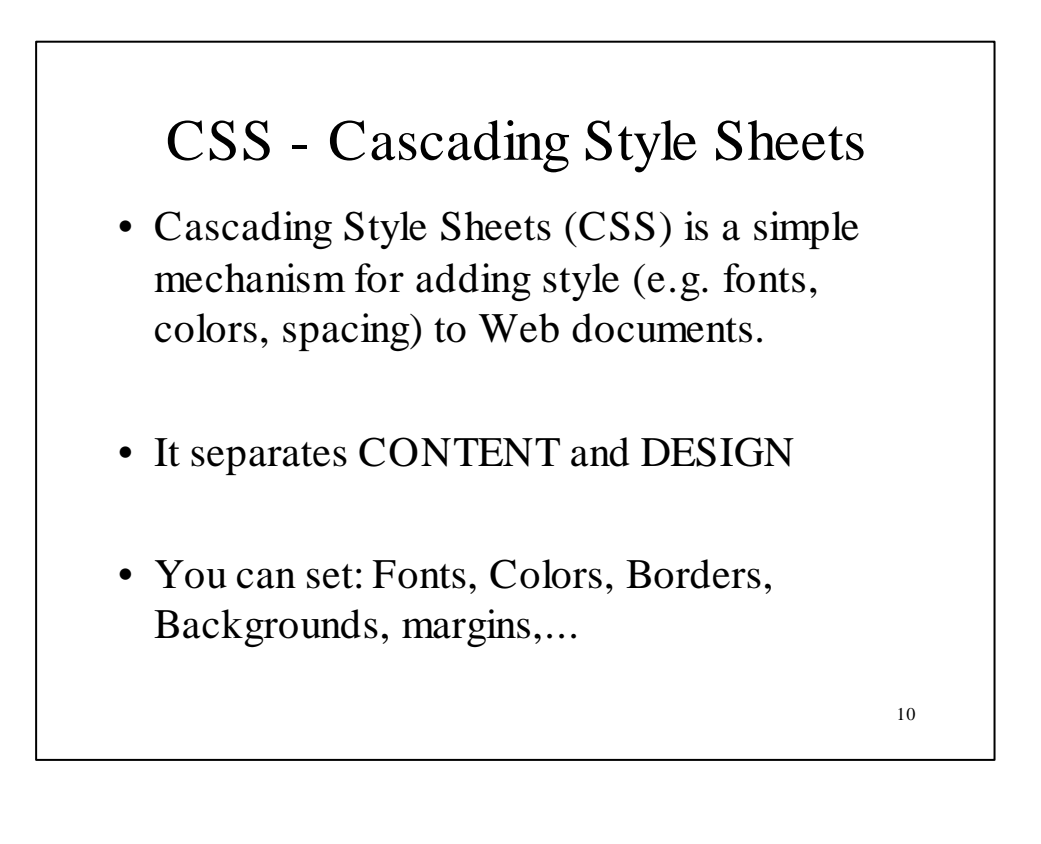

### **CSS** Elements

```
H1 { color: green;
    text-align: center;
}
A:link, A:visited {
    text-decoration: none }
A:hover {
    background: cyan }
```

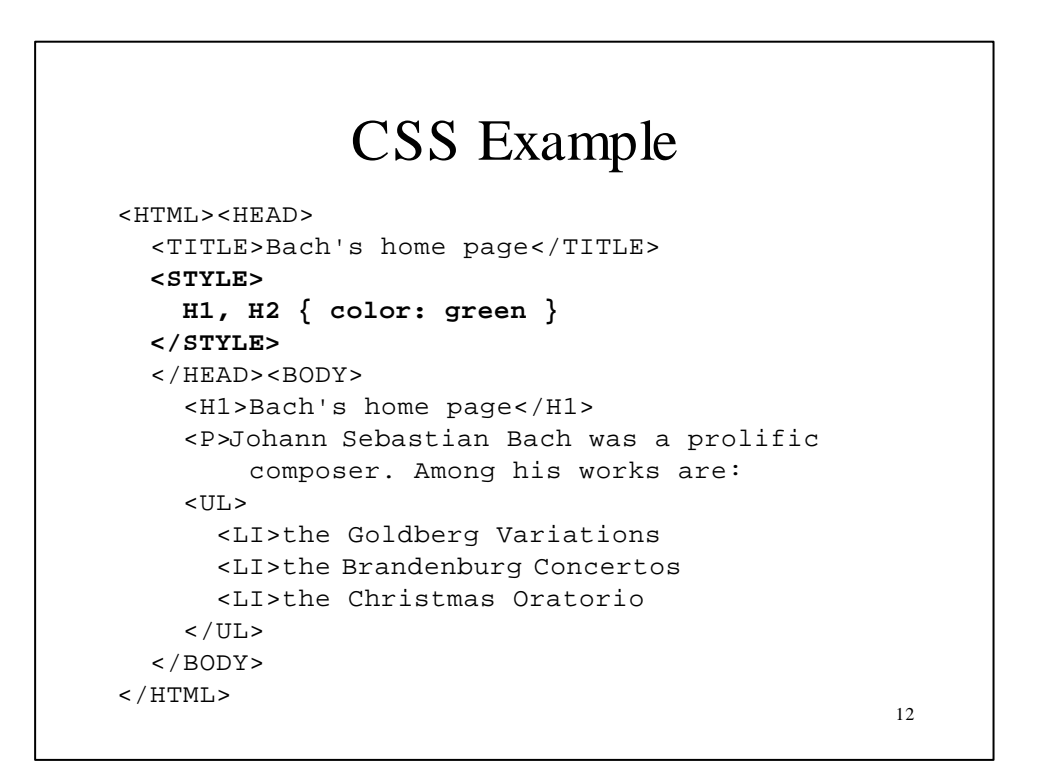

# CSS Example II

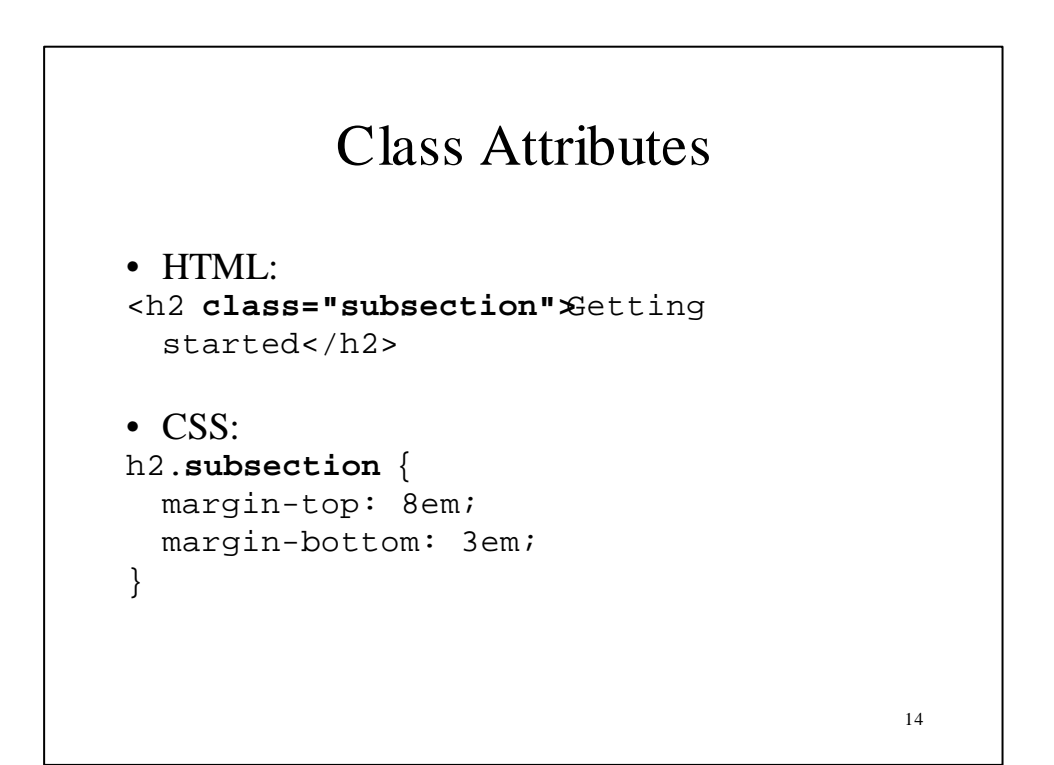